## Applying for a Fire Sub-record

| Hor                           | ne Dashboard Apply My\                                                   | Work Map Calendar 🧿 Resourc                                                   | es 🕶 Public Records Search <b>Q</b> Report |
|-------------------------------|--------------------------------------------------------------------------|-------------------------------------------------------------------------------|--------------------------------------------|
| Permit Number: T - COMN       | 1-0017-2024                                                              |                                                                               |                                            |
| Permit Details   Tab Elements | Main Menu                                                                |                                                                               |                                            |
| Type: 0                       | Commercial Building -<br>New or Addition                                 | Status: FEES DUE                                                              | Project Name:                              |
| Applied Date:                 | 10/17/2024                                                               | Issue Date:                                                                   |                                            |
| District: 1                   | Naperville                                                               | Assigned To:                                                                  | Expire Date:                               |
| Square Feet: 0                | 0.00                                                                     | Valuation: \$0.00                                                             | Finalized Date:                            |
| Description:                  |                                                                          |                                                                               |                                            |
| Summary Locations Progress    | Fees Reviews Inspection                                                  | Workflow                                                                      | Accords More Info Available Actions        |
|                               | 3% COMMERCIAL E<br>REVIEW - Passed<br>mpleted CONFIRM APPL<br>10/17/2024 | BUILDING - NEW OR ADDITON PLAN<br>: 10/17/2024<br>ICATION COMPLETE - Passed : |                                            |
| - NO                          | CALCULATE AN                                                             | D INVOICE FEES - Passed : 10/17/2024                                          |                                            |
|                               | CONFIRM ALL F                                                            | EES ARE PAID - Passed : 10/17/2024                                            | 1<br>No Actions                            |
|                               | ADD WATER ME                                                             | ETER SIZE AND FEES - Passed : 10/17/2024                                      |                                            |
|                               | CALCULATE AN                                                             | D INVOICE FEES - Passed : 10/17/2024                                          |                                            |
|                               |                                                                          | INCRECTIONS AND SEES Dorradi                                                  |                                            |

On the Civic Access homepage for the permit that requires a fire subrecord, select the **Sub-Records** tab.

|                                                  | District:                            | Naperville                        | Assigned To:            |                      | Expire Date:    |                     |
|--------------------------------------------------|--------------------------------------|-----------------------------------|-------------------------|----------------------|-----------------|---------------------|
|                                                  | Square Feet:                         | 0.00                              | Valuation:              | \$0.00               | Finalized Date: |                     |
|                                                  | Description:                         |                                   |                         |                      |                 |                     |
|                                                  | Summary Locations                    | Fees Reviews Inspe                | ections Attachments     | Contacts Sub-Records | More Info       |                     |
|                                                  | Existing Sub-Records   Remai         | ning Sub-Records  Next Tab   Perm | nit Details   Main Menu |                      |                 |                     |
|                                                  | Record Number                        | Туре                              |                         | St                   | atus            | ort Record Number V |
|                                                  | No records to display.               |                                   |                         |                      |                 |                     |
|                                                  | Remaining Sub-Records                |                                   |                         |                      |                 |                     |
|                                                  | Type<br>Field Change - Small Project |                                   |                         |                      | Action          |                     |
|                                                  | Fire Alarm                           | • /                               |                         |                      | Apply           | -                   |
|                                                  | Fire Suppression System              |                                   |                         |                      | Apply           |                     |
|                                                  | the suppression system               |                                   |                         |                      | Apply           |                     |
|                                                  | Results per page 10 V 1              | -3of3 << < 1 > >>                 |                         |                      | 2               |                     |
|                                                  |                                      |                                   |                         |                      |                 |                     |
| Need Assistance? 630-420-6059                    |                                      |                                   |                         |                      |                 |                     |
| Inspections Scheduling: 630-420-6100, Select     | Option 1                             |                                   |                         |                      |                 |                     |
| City Hall Address: 400 S. Eagle St., Naperville, | IL 60540                             |                                   |                         |                      |                 |                     |
|                                                  |                                      |                                   |                         |                      |                 |                     |

**2** Underneath the Remaining Sub-Records section, click the **Apply** button for the permit desired.

|   | Apply for Permit - Fire A                                                                                                    | Narm                                                                                              |                                                       |                                      |                          |           | *REQUIRED         |  |
|---|----------------------------------------------------------------------------------------------------|---------------------------------------------------------------------------------------------------|-------------------------------------------------------|--------------------------------------|--------------------------|-----------|-------------------|--|
|   |                                                                                                    |                                                                                                   |                                                       |                                      |                          |           | 0                 |  |
|   | Locations                                                                                                    | Туре                                                                                              | Contacts                                              | More Info                            | Attachments              | Signature | Review and Submit |  |
|   | OCATIONS                                                                                                    |                                                                                                   |                                                       |                                      |                          |           |                   |  |
|   | ADDRESS SEARCH:                                                                                                    |                                                                                                   |                                                       |                                      |                          |           |                   |  |
|   | <ul> <li>Do <u>NOT</u> enter punctuation</li> <li>Only enter Street Number</li> <li>Partial address entry is a</li> <li>If no address results return</li> </ul> | on (Enter address this<br>er and Street Name,<br>allowed (i.e. 400 eagl)<br>um, please contact us | way: 123 Main or 800 S<br>a hit list will be displaye | Benton).<br>d from which the correct | address may be selected. |           |                   |  |
| E | PARCEL SEARCH:                                                                                                    |                                                                                                   |                                                       |                                      |                          |           |                   |  |
|   | Do NOT include hyphen                                                                                                    | s in parcel lookup.                                                                               |                                                       |                                      |                          |           |                   |  |
|   | Type: Location                                                                                                    |                                                                                                   |                                                       |                                      |                          |           |                   |  |
|   | US<br>400 S EAGLE ST,                                                                                                    |                                                                                                   |                                                       |                                      |                          |           |                   |  |
|   | NAPERVILLE, IL, 60540                                                                                                    |                                                                                                   |                                                       |                                      |                          |           |                   |  |
|   | Parcel Number                                                                                                    |                                                                                                   |                                                       |                                      |                          |           |                   |  |
|   | 07134410190000                                                                                                    |                                                                                                   |                                                       |                                      |                          |           |                   |  |
|   | Main Parcel 🗹                                                                                                    |                                                                                                   |                                                       |                                      |                          |           |                   |  |
|   | Remove                                                                                                    |                                                                                                   |                                                       |                                      |                          |           | 0                 |  |
|   |                                                                                                    |                                                                                                   |                                                       |                                      |                          |           |                   |  |
|   |                                                                                                    |                                                                                                   |                                                       |                                      |                          | s         | ave Draft Next    |  |

**3** The green highlighted area shows the steps for submitting the Field Change application.

The address of the main permit will copy. Confirm that all address information is correct. Once confirmed, click the **Next** button.

| Apply, pay for and manage app | olications              |                                      |                           |                        |                   |                            |                   |  |
|-------------------------------|-------------------------|--------------------------------------|---------------------------|------------------------|-------------------|----------------------------|-------------------|--|
|                               |                         |                                      |                           |                        |                   |                            |                   |  |
|                               |                         | Home Dashboard                       | Apply My Work             | Map Calendar 🧿         | Resources 🕶 Publi | ic Records Search <b>Q</b> | Report            |  |
|                               | Apply for Permit -      | Fire Alarm                           |                           |                        |                   |                            | REQUIRED          |  |
|                               |                         |                                      |                           |                        |                   |                            | •                 |  |
|                               | $\checkmark$            | 2                                    | 3                         | 4                      | 5                 | 6                          |                   |  |
|                               | Locations               | Туре                                 |                           | More Info              | Attachments       | Signature                  | Review and Submit |  |
|                               | PERMIT DETAILS          |                                      |                           |                        |                   |                            |                   |  |
|                               | In the "Description" fi | eld - Describe the <b>full scope</b> | of work of your project   | to be covered under th | is application    |                            |                   |  |
|                               | Enter the Estimated C   | ost of Work in the "Valuati          | on" field, do not use pur | ctuation or symbols.   | s appreador.      |                            |                   |  |
|                               |                         |                                      |                           |                        |                   |                            |                   |  |
|                               | * Permit Type           | Fire Alarm                           | ~                         |                        |                   |                            |                   |  |
|                               | * Description           |                                      |                           |                        |                   |                            |                   |  |
|                               |                         |                                      |                           |                        |                   |                            |                   |  |
|                               |                         |                                      |                           |                        |                   |                            |                   |  |
|                               |                         |                                      | lê.                       |                        |                   |                            |                   |  |
|                               | * Square Feet           | 0                                    |                           |                        |                   |                            |                   |  |
|                               | Valuation               | 0                                    |                           |                        |                   |                            |                   |  |
|                               |                         | 0                                    |                           |                        |                   |                            | •                 |  |
|                               |                         |                                      |                           |                        |                   |                            | 4                 |  |
|                               | Back                    |                                      |                           |                        |                   | \$                         | Save Draft Next   |  |
|                               |                         |                                      |                           |                        |                   |                            |                   |  |
| Need Assistance? 630-420-6059 |                         |                                      |                           |                        |                   |                            |                   |  |

In the Type step, complete the required fields. Once completed, click the **Next** button.

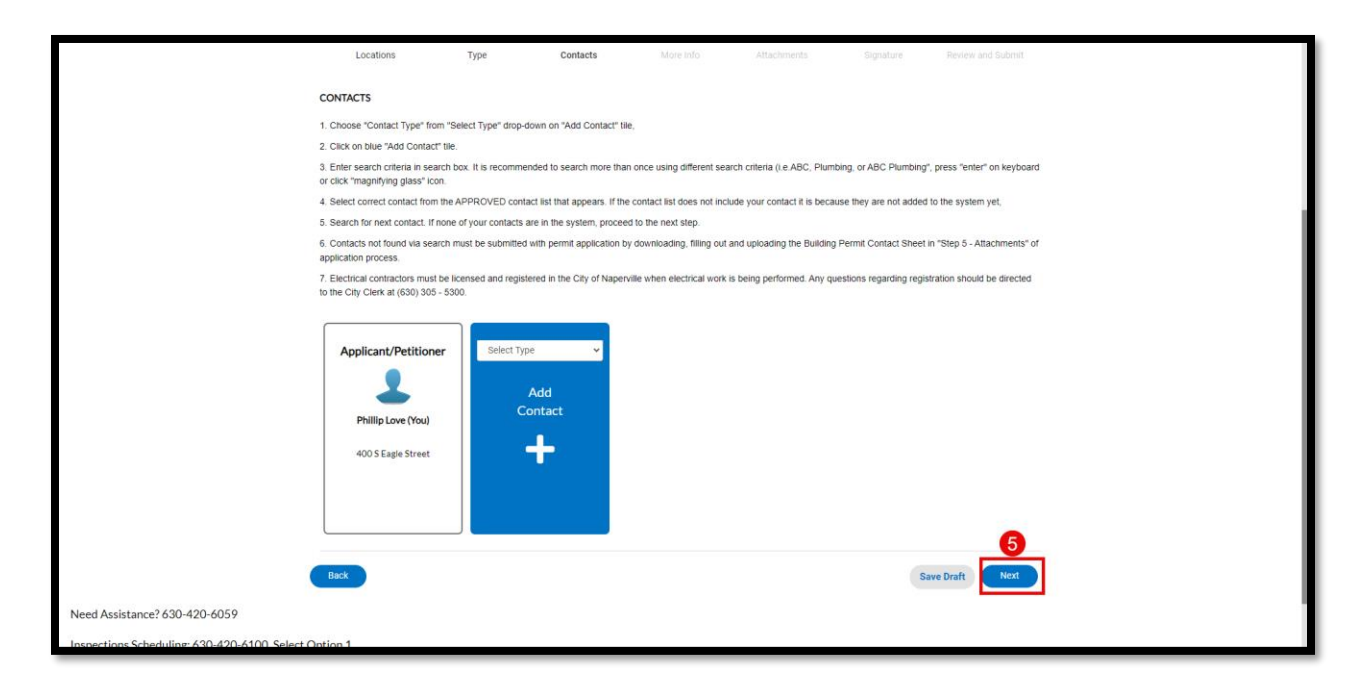

**5** In the Contacts step, confirm that all required contacts. To add a contact, please click the **Plus** button.

Once completed, click the **Next** button.

|                                   | $\checkmark$                   | $\checkmark$             |                            | 4           | 5           | 6                 |
|-----------------------------------|--------------------------------|--------------------------|----------------------------|-------------|-------------|-------------------|
|                                   | Locations                      | Туре                     | Contacts                   | More Info   | Attachments | Review and Submit |
|                                   | MORE INFO                      |                          |                            |             |             |                   |
|                                   | No additional information requ | ired for this permit tyr | e click "Next" to continue | application |             |                   |
|                                   |                                |                          |                            |             |             |                   |
|                                   |                                |                          |                            |             |             |                   |
|                                   | Back                           |                          |                            |             |             | Save Draft Next   |
|                                   |                                |                          |                            |             |             |                   |
|                                   |                                |                          |                            |             |             |                   |
|                                   |                                |                          |                            |             |             |                   |
|                                   |                                |                          |                            |             |             |                   |
|                                   |                                |                          |                            |             |             |                   |
|                                   |                                |                          |                            |             |             |                   |
|                                   |                                |                          |                            |             |             |                   |
|                                   |                                |                          |                            |             |             |                   |
|                                   |                                |                          |                            |             |             |                   |
|                                   |                                |                          |                            |             |             |                   |
|                                   |                                |                          |                            |             |             |                   |
| ed Assistance? 630-420-6059       |                                |                          |                            |             |             |                   |
| ections Scheduling: 630-420-      | 6100, Select Option 1          |                          |                            |             |             |                   |
| ty Hall Address: 400 S. Eagle St. | , Naperville, IL 60540         |                          |                            |             |             |                   |
|                                   |                                |                          |                            |             |             |                   |

6 In the More Info step, click the **Next** button since no additional information is required.

|    | Home                                | Dashboard Apply My W           | fork Map Calendar 🧿            | Resources 🕶 Publ          | lic Records Search <b>Q</b> | Report                       |  |
|----|-------------------------------------|--------------------------------|--------------------------------|---------------------------|-----------------------------|------------------------------|--|
| ,  | Apply for Permit - Fire Alarm       | i.                             |                                |                           |                             | REQUIRED                     |  |
|    | 201                                 |                                |                                |                           |                             |                              |  |
|    |                                     |                                | $\bigcirc$                     | 9                         | 0                           | 0                            |  |
|    | Locations                           | Type Contacts                  | More Info                      | Attachments               | Signature                   | Review and Submit            |  |
| А  | Attachments                         |                                |                                |                           |                             |                              |  |
| В  | Required and Additional Attachmer   | nts                            |                                |                           |                             |                              |  |
| 1  | , Add all Required Attachments in   | dicated by individual attachme | nt tiles.                      |                           |                             |                              |  |
| 2  | For additional documents, selec     | t "Attachment Type" from "Sele | ct Type" drop-down on last at  | tachment tile, Click "Add | d Attachment" and sele      | ct appropriate file(s). from |  |
| -1 | File Explorer", click "Open" .      |                                |                                |                           |                             |                              |  |
| 3  | . Continue until all attachments to | be submitted are added to the  | permit application, then click | "Next".                   |                             |                              |  |
|    |                                     | -                              |                                |                           |                             |                              |  |
|    | Fire Alexan Deview                  | Direct                         | Select Type                    | v                         |                             |                              |  |
|    | Submittal Sheet                     | Plans                          |                                |                           |                             |                              |  |
|    | Add Attachment                      | Add Attachment                 | Add Attachme                   | ent                       |                             |                              |  |
|    | Add Attachment                      | Add Attachment                 |                                |                           |                             |                              |  |
|    |                                     |                                |                                |                           |                             |                              |  |
|    |                                     |                                | Supported off ing ine          | a doe                     |                             |                              |  |
|    | Supported: .pdf                     | Supported: .pdf                | .docx, .png, .csv              |                           |                             |                              |  |
|    |                                     |                                |                                |                           |                             |                              |  |
|    | REQUIRED                            | REQUIRED                       |                                |                           |                             |                              |  |
|    |                                     |                                |                                |                           |                             | 7                            |  |
|    | Baak                                |                                |                                |                           |                             |                              |  |
|    | Back                                |                                |                                |                           | S                           | ave Draft Next               |  |
|    |                                     |                                |                                |                           |                             |                              |  |

In the Attachments step, upload the required documents. Files must be submitted in PDF format.

If there are any additional attachments, click the Plus button in the Add Attachments tile and upload the documents (PDF format only).

Once completed, click the **Next** button.

|                                           | $\checkmark$                                                                                                    |                                                                                                |                                                                                                    | 9                                                                                                    | $\checkmark$                                                                                                    | 6                                                                                     | 0                                                                                    |
|-------------------------------------------|----------------------------------------------------------------------------------------------------|------------------------------------------------------------------------------------------------|----------------------------------------------------------------------------------------------------|----------------------------------------------------------------------------------------------------|----------------------------------------------------------------------------------------------------|---------------------------------------------------------------------------------------|--------------------------------------------------------------------------------------|
|                                           | Locations                                                                                                    | Туре                                                                                           | Contacts                                                                                                    | More Info                                                                                                    | Attachments                                                                                                    | Signature                                                                             | Review and Submit                                                                    |
|                                           | SIGNATURE                                                                                                    |                                                                                                |                                                                                                    |                                                                                                    |                                                                                                    |                                                                                       |                                                                                      |
|                                           | Under the penalties of perj<br>correct and are in accordar<br>where construction is comr<br>the Naperville Municipal Co | ry as provided by la<br>ce with the provision<br>nenced. If the applic<br>de and shall be fine | w, the undersigned certi<br>ns and regulations of the<br>ant knowingly falsifies ar<br>d not less than fifty dolla | fies that the statements<br>e building code and all on<br>ny information in this ap<br>rrs (\$50) nor more than | s set forth in this applicati<br>ther codes and ordinanc<br>oplication, applicant shall<br>five hundred dollars (\$50 | ion, plans, specificatio<br>es of Naperville applic<br>be considered in viola<br>00). | ns and plat are true and<br>cable thereto and in force<br>ation of section I-12-4 of |
|                                           | * Please type your name as                                                                                              | onsent to electronic                                                                           | ally sign this application.                                                                                        | p                                                                                                    |                                                                                                    |                                                                                       |                                                                                      |
|                                           | Enable Type Signature 🗨                                                                                                 | mickey mo                                                                                      | use                                                                                                    |                                                                                                    |                                                                                                    | 8                                                                                     |                                                                                      |
|                                           | × mickey m                                                                                                    | iouse                                                                                          |                                                                                                    |                                                                                                    | -                                                                                                    |                                                                                       |                                                                                      |
| d Assistance? 630-420-6059                | Back                                                                                                    |                                                                                                |                                                                                                    |                                                                                                    |                                                                                                    | s                                                                                     | iave Draft Next                                                                      |
| pections Scheduling: 630-420-6100, Select | Option 1                                                                                                    |                                                                                                |                                                                                                    |                                                                                                    |                                                                                                    |                                                                                       |                                                                                      |
|                                           |                                                                                                    |                                                                                                |                                                                                                    |                                                                                                    |                                                                                                    |                                                                                       |                                                                                      |

8 Review the legal description and type in your name as consent to sign the application. Enable the type signature for your electronic signature.

Once completed, click the Next button.

|            | Home                     | Dashboard    | Apply My Work N   | Map Calendar 🧿       | Resources 🔻 Publi | c Records Search Q | Report            |
|------------|--------------------------|--------------|-------------------|----------------------|-------------------|--------------------|-------------------|
| Apply fo   | r Permit - Fire Ala      | rm           |                   |                      |                   |                    | *REQUIRED         |
|            |                          |              |                   |                      |                   |                    |                   |
|            |                          | $\checkmark$ | $\checkmark$      | $\checkmark$         | $\checkmark$      |                    | 2                 |
| Le         | ocations                 | Туре         | Contacts          | More Info            | Attachments       | Signature          | Review and Submit |
|            |                          |              |                   |                      |                   |                    | Submit            |
| Locations  |                          |              |                   |                      |                   |                    | 9                 |
|            | Location                 |              | 400 S EAGLE ST,   | NAPERVILLE, IL, , 60 | 540               |                    |                   |
|            | Parcel Number            |              | 0713441019000     | ю                    |                   |                    |                   |
| Basic Info |                          |              |                   |                      |                   |                    |                   |
|            | Туре                     |              | Fire Alarm        |                      |                   |                    |                   |
|            | Description              |              | t                 |                      |                   |                    |                   |
|            | Square Feet<br>Valuation |              | 1                 |                      |                   |                    |                   |
|            | Applied Date             |              | 10/17/2024        |                      |                   |                    |                   |
| Contacts   |                          |              |                   |                      |                   |                    |                   |
|            | Applicant/Petitio        | ner          | Phillip Love      |                      |                   |                    |                   |
|            |                          |              | 400 S Eagle Stree | et,                  |                   |                    |                   |
|            |                          |              |                   |                      |                   |                    |                   |

9 Review the information provided. Once all information has been confirmed, click the **Submit** button.

Once submitted Naperville staff will begin the review process of the permit.